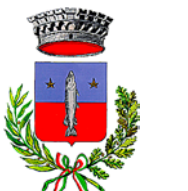

Comune di Luzzara Provincia di Reggio Emilia

# RICHIESTA DI UN'IDENTITÀ DIGITALE SPID - LepidaID

La richiesta di una identità digitale SPID con LepidalD prevede:

- una registrazione online, da effettuare sulla pagina https://id.lepida.it/idm/app/registrazione.jsp
- il riconoscimento della persona che richiede l'identità. Il riconoscimento si può effettuare:
   o di persona, presentandosi presso uno sportello;
  - online, utilizzando una smartcard o la firma digitale;

# Prima di cominciare...

Durante la registrazione online occorre avere a portata di mano:

- una scansione o foto fronte e retro di un documento di identità italiano in corso di validità, in un unico file o suddivisa in due file. I formati accettati sono: .pdf, .gif, .jpg, .jpeg, .png. I documenti accettati sono la carta di identità (cartacea o elettronica), la patente o il passaporto. Per verificare che la scansione o le foto siano corrette ti preghiamo di consultare questa quida: <a href="https://id.lepida.it/docs/guida\_alla\_compilazione\_attributi\_documenti.pdf">https://id.lepida.it/docs/guida\_alla\_compilazione\_attributi\_documenti.pdf</a>;
- una scansione o foto fronte e retro della tessera sanitaria in corso di validità, in un unico file o suddivisa in due file. I formati accettati sono: .pdf, .gif, .jpg, .jpeg, .png. Solo se sei un cittadino italiano residente all'estero puoi utilizzare, al posto della tessera sanitaria, il tesserino di codice fiscale;
- un indirizzo email, a cui verrà inviato un codice di verifica che è necessario utilizzare durante la registrazione;
- un numero di cellulare, a cui verrà inviato un codice di verifica che è necessario utilizzare durante la registrazione.

Se si interrompe la registrazione prima di concluderla, tutti i dati inseriti verranno persi. Per questo motivo è importante cominciarla solo dopo avere preparato le scansioni richieste, e quando si è certi di poter accedere all'email e al cellulare che si intende utilizzare.

Registrazione online

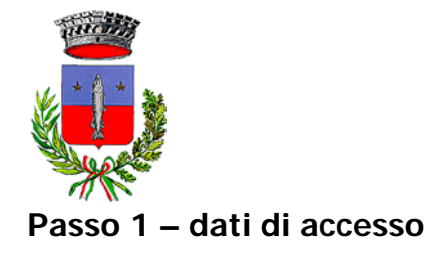

#### Comune di Luzzara

Provincia di Reggio Emilia

| Dati di accesso Dati personali Cari                                                                                                    | camento documenti Validazione contatti Riconoscimento                                                                                                    |
|----------------------------------------------------------------------------------------------------|----------------------------------------------------------------------------------------------------|
| Experimentation of the entropy of the entropy | DATI DI ACCESSO Indirizzo email *  mario.rossi@xxxx.yy Password *  Conferma password *  Il sottoscritto dichiara di aver preso visione dell'informativa sul trattamento dei dati personali resa ai sensi del D.lgs. 196/2003 e del Regolamento Europeo n.879/2016 ai fini dell'attribuzione dell'identità digitale e di fruzione dei servizi erogati da Lepida S.c.p.A.  Confermo Ono confermo |
| <ul> <li>Al termine ti verrà richiesto di scegliere la modalità di riconoscimento che più preferisci, che ti consentirà di rendere attiva la tua identità SPID.</li> <li>Potrai scegliere, per il momento, tra le seguenti modalità gratuite: <ul> <li>Tramite CIE/CNS: Se possiedi una Carta Nazionale dei Servizi (CNS) o una Carta di Identità Elettronica (CIE) in corso di validità, potrai utilizzarla per il riconoscimento.</li> <li>Ti sarà necessario il PIN e il lettore collegato.</li> <li>Con firma digitale: Se hai un dispositivo di firma digitale valida potrai utilizzarlo per firmare il modulo di adesione da scaricare per poi ricaricarlo sul sistema.</li> <li>Di persona (de visu): potrai scegliere lo sportello che ti è più comodo dove farti identificare. Gli sportelli sul territorio sono in corso di attivazione. Clicca qui per sapere dove sono gli sportelli attivi.</li> <li>Da remoto (via webcam): Potrai scegliere la modalità di riconoscimento via webcam se possiedi uno smartphone, un tablet o un PC, senza doverti recare ad uno sportello. Clicca qui per verificare i requisiti minimi necessari per la tua postazione/dispositivo.</li> </ul> </li> </ul>                                                                                                    | Il sottosoritto dichiara di accettare il documento di informativa sui rischi derivanti dal possesso<br>dell'identità SPID                                                                                                    |
| Per avere maggiori informazioni puoi consultare il manuale operativo e il manuale<br>utente.<br>Consulta le soluzioni tecnologiche per l'autenticazione SPID che Lepida S.o.p.A.<br>rende disponibili.<br>Tempistiche medie stimate per la compilazione: 10 minuti                                                                                                    | Von sono un robot                                                                                                    |

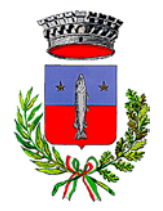

Comune di Luzzara Provincia di Reggio Emilia

# **QUALI DATI INSERIRE?**

Il primo passo della registrazione richiede di scegliere e inserire i dati che si utilizzeranno per accedere alla propria identità SPID, ovvero:

• un indirizzo email, che si utilizzerà come nome utente SPID. L'indirizzo email deve essere personale e può essere utilizzato per richiedere una sola identità con il gestoreLepidalD;

la **password** che sarà associata all'identità SPID. La password deve rispettare le seguenti regole:

- a. lunghezza minima di 8 caratteri e massima di 16 caratteri;
- b. includere caratteri maiuscoli e minuscoli;
- c. includere uno o più caratteri numerici;
- d. includere almeno un carattere speciale ad es #, \$, % ecc;
- e. non deve contenere più di 2 caratteri consecutivi uguali;
- f. non deve contenere informazioni non segrete riconducibili all'utente (ad esempio codice fiscale, patente auto, sigle documenti, date ecc.), nomi propri e annate;

Si raccomanda inoltre di non utilizzare come password informazioni non segrete strettamente riconducibili alla vostra persona (ad esempio il codice fiscale, la sigla di un documento di identità, la data di nascita, ...). È necessario inserirla due volte per evitare errori.

Infine è necessario confermare di avere preso visione delle informative e delle condizioni di utilizzo, che è possibile scaricare e consultare dal sito (<u>https://id.lepida.it/idm/app/registrazione.jsp</u>).

Una volta inserite le informazioni richieste, premere il tasto "Avanti".

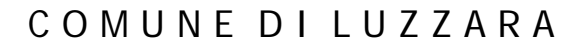

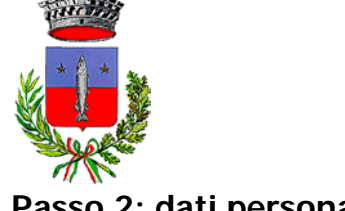

Comune di Luzzara

Provincia di Reggio Emilia

## Passo 2: dati personali

| Dati personali C                                  | ancamento documenti valitazione contatti Riconoscimento |
|---------------------------------------------------|---------------------------------------------------------|
|                                                   | DATI PERSONALI                                          |
| $\cdot \cdot )$                                   | Codice Fiscale *                                        |
| esorisci i tuoi dati                              | RSSMRA75C13H223N                                        |
|                                                   | Nome *                                                  |
|                                                   | Mario                                                   |
| mano il telefono cellulare.                       | Cognome *                                               |
| nvieremo infatti un SMS con un codice di verifica | Rossi                                                   |
| e dovrai inserire per confermare che sei tu.      | Sesso *                                                 |
|                                                   | м 🗸                                                     |
|                                                   | Data di nascita *                                       |
|                                                   | 13/3/1975                                               |
|                                                   | Nazione di nascita *                                    |
|                                                   | Italia 🗸                                                |
|                                                   | Provincia di nascita *                                  |
|                                                   | REGGIO NELL'EMILIA                                      |
|                                                   | Comune di nascita *                                     |
|                                                   | REGGIO NELL'EMILIA                                      |
|                                                   | Telefono cellulare *                                    |
|                                                   | 33912345678                                             |
|                                                   | PEC                                                     |
|                                                   | PEC                                                     |
|                                                   |                                                         |
|                                                   | Nazione di Domicilio*                                   |
|                                                   | Italia 🗸                                                |
|                                                   | Provincia di Domicilio *                                |
|                                                   | Provincia di Domicilio                                  |
|                                                   | Comune di Domicilio *                                   |
|                                                   | Comune di Domicilio                                     |
|                                                   | Tino Dominiliat Indiritzo di Dominilia * Nr. * C.A.D.*  |
|                                                   | Colorino et Indirizzo di Demisilio Nr. C.A.P.           |
|                                                   |                                                         |
|                                                   | * Campo obbligatorio                                    |

Il secondo passo della registrazione richiede di inserire i propri dati personali, tutti obbligatori ad eccezione della PEC (ovvero l'indirizzo di Posta Elettronica Certificata).

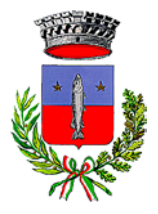

Comune di Luzzara Provincia di Reggio Emilia

I dati da inserire sono:

- nome;
- cognome;
- sesso: la risposta va selezionata dalla lista, che si apre cliccando sulla casella;
- data di nascita;
- stato di nascita: occorre selezionarlo dalla lista. L'Italia è all'inizio dell'elenco, mentre gli altri stati sono in ordine alfabetico;
- provincia di nascita: occorre selezionarla dalla lista. È possibile scrivere all'interno della casella di risposta per ridurre le opzioni presenti nell'elenco, ma per compilare il campo occorre selezionare una delle voci proposte;
- comune di nascita: come per il punto precedente, occorre selezionarlo dalla lista;
- telefono: inserire solo cifre, senza spazi o altri separatori tra prefisso e numero;
- PEC: è un campo facoltativo. Se si possiede un indirizzo di Posta Elettronica Certificata è possibile inserirlo qui;
- nazione e indirizzo di domicilio: nel caso in cui si abbia domicilio in Italia, occorre selezionare dalle opzioni proposte la provincia, il comune, il tipo di indirizzo (via, piazza, ...) e il codice di avviamento postale, e inserire in campi di testo libero l'indirizzo vero e proprio (ovvero la denominazione della via o piazza) e il civico.

Una volta inserite tutte le informazioni obbligatorie, premere il tasto "Avanti".

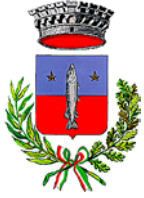

Comune di Luzzara

Provincia di Reggio Emilia

#### Passo 3: scansioni o foto dei documenti

| Dati di accesso Dati personali                                                                                                    | Caricamento documenti                               | Validazione contatti              | Riconoscimento |
|----------------------------------------------------------------------------------------------------|-----------------------------------------------------|-----------------------------------|----------------|
| $\frown$                                                                                                    | Caricamento documenti<br>Documento di riconosciment | to*                               |                |
| $(\cdot \cdot)$                                                                                                    | Seleziona un valore                                 |                                   | ~              |
| Carica i tuoi documenti                                                                                                    | Numero documento *                                  |                                   |                |
| Assicurati di caricare scansioni dei documenti:                                                                                       | Numero documento                                    |                                   |                |
| in corso di validità                                                                                                    | Data di emissione *                                 |                                   |                |
| <ul> <li>comprensivi di fronte e retro</li> <li>ben visibili</li> </ul>                                                               | GG/MM/AAAA                                          | <b> </b>                          |                |
|                                                                                                    | Data di scadenza *                                  |                                   |                |
| e scansioni possono essere cancate in un unico tile o in tile<br>eparati, nei formati .pdf, .gif, .jpg, .jpeg, .png. Per compilare in | GG/MM/AAAA                                          | <b>#</b>                          |                |
| aniera corretta le informazioni richieste sul tuo documento di<br>conoscimento ti preghiamo di leggere attentamente la guida che      | Rilasciato da*                                      |                                   |                |
| uoi visualizzare qui. Solo se rispetteranno queste regole potremo<br>endere attiva la tua identità SPID.                              | Seleziona un var                                    |                                   |                |
|                                                                                                    | Carica copia del do                                 | ocumento di riconosciment         | 0              |
|                                                                                                    | Carica fronte documento di r                        | riconoscimento *                  |                |
|                                                                                                    |                                                     |                                   | 🗲 Sfoglia      |
|                                                                                                    | Carica retro documento di ric                       | conoscimento *                    |                |
|                                                                                                    |                                                     |                                   | 🖕 Sfoglia      |
|                                                                                                    | OPPURE clicca qui per cario                         | care i documenti in un unico file |                |
|                                                                                                    | Carica copia della t                                | tessera sanitaria                 |                |
|                                                                                                    | Carica fronte tessera sanitar                       | ia *                              |                |
|                                                                                                    |                                                     |                                   | 🝃 Sfoglia      |
|                                                                                                    | Carica retro tessera sanitaria                      | 3*                                |                |
|                                                                                                    |                                                     |                                   | 🝃 Sfoglia      |
|                                                                                                    | OPPURE clicca qui per cario                         | care i documenti in un unico file |                |
|                                                                                                    | * Campo obbligatorio                                |                                   |                |
|                                                                                                    | O Indietro                                          |                                   | Avanti 🔾       |

Il terzo passo della registrazione richiede di caricare le **scansioni o le foto dei documenti** e di indicare tipo ed estremi del documento di identità.

La **tipologia del documento di identità** deve essere selezionata tra quelle disponibili in elenco (carta di identità, patente o passaporto italiano).

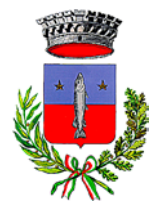

Comune di Luzzara Provincia di Reggio Emilia

Occorre fare molta attenzione nell'inserimento degli estremi del documento (numero, data di emissione, data di scadenza, Ente di emissione, ): eventuali errori dovranno essere corretti perché sia possibile attivare l'identità SPID richiesta. Per compilare in maniera corretta le informazioni richieste sul documento di riconoscimento ti preghiamo di leggere attentamente la guida disponibile qui: <u>https://id.lepida.it/docs/guida\_alla\_compilazione\_attributi\_documenti.pdf</u>.

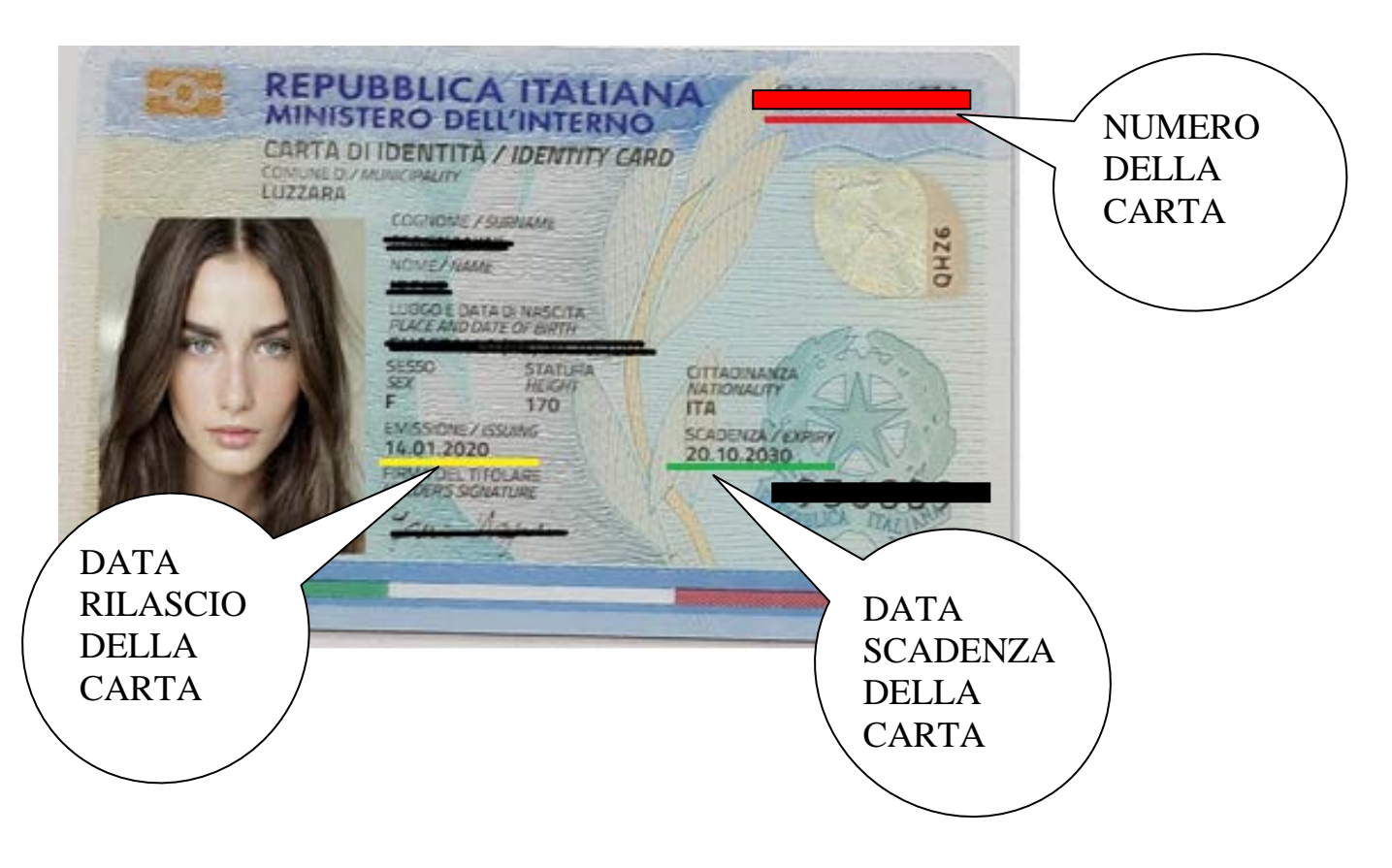

È necessario inoltre che le scansioni o le foto dei documenti siano ben leggibili, che i documenti siano in corso di validità, e che per ciascun documento scansionato sia presente sia il fronte che il retro. Se dopo avere concluso la registrazione ci si accorge di avere caricato scansioni incomplete o errate, è necessario correggerle (cfr. paragrafo "Modifica dei documenti caricati").

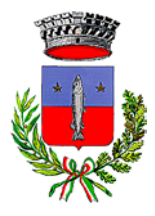

Comune di Luzzara

Provincia di Reggio Emilia

#### Passo 4: verifica dei contatti

|                                                                                                    | VALIDAZIONE CONTATTI   |                            |
|----------------------------------------------------------------------------------------------------|------------------------|----------------------------|
| $\overline{\dots}$                                                                                       | Email                  | Stato verifica             |
|                                                                                                    | mario.rossi@xxxx.yy    | X Non verificato           |
| alida i tuoi contatti                                                                                    | Richiedi er            | nail di verifica           |
| ua puoi dimostrare che i contatti inseriti siano realmente i tuoi.                                       | Kichicurer             |                            |
| liccando sui bottoni di richiesta codice, riceverai subito un codice di<br>erifica al relativo contatto. | Inserisci il codice di | verifica ricevuto via mail |
| )ovrai semolicemote leggerio e inseririo nel hov sottostante                                             |                        | ✓ OK                       |
| erna semplocimite reggene e insenne nel box setestame.                                                   | Telefono               | Stato verifica             |
|                                                                                                    | 33912345678            | × Non verificato           |
|                                                                                                    |                        |                            |
|                                                                                                    | Richiedi Si            | MS di verifica             |
|                                                                                                    | Inserisci il codice di | verifica ricevuto via SMS  |
|                                                                                                    |                        | ✓ ОК                       |
|                                                                                                    | Email PEC              | Stato verifica             |
|                                                                                                    |                        | × Non verificato           |
|                                                                                                    | Pichiedi P             | EC di verifica             |
|                                                                                                    | Richleur               |                            |
|                                                                                                    | Inserisci il codice di | verifica ricevuto via PEC  |
|                                                                                                    |                        | - 🗸 OK                     |

Il quarto passo della registrazione richiede di validare i contatti inseriti: l'email, il cellulare, ed eventualmente la PEC.

Per validare i contatti occorre:

- richiedere il codice di validazione, cliccando sul pulsante;
- leggere il codice arrivato sul contatto da validare (email, cellulare o PEC), inserirlo nella casella corrispondente e cliccare sul pulsante "OK".

È necessario validare tutti i contatti inseriti in fase di registrazione.

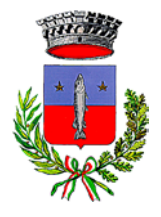

Comune di Luzzara Provincia di Reggio Emilia

### Passo 5: scelta della modalità di riconoscimento e conferma dei dati inseriti

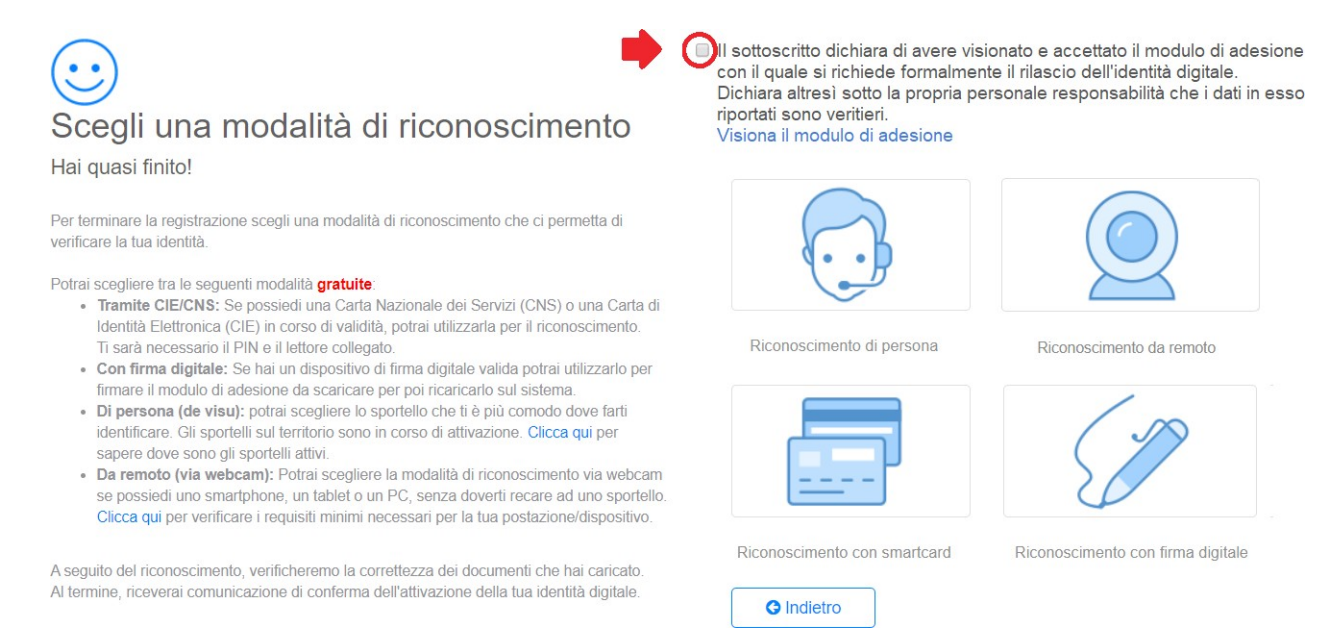

#### Il quinto e ultimo passo richiede di:

- confermare la validità dei dati inseriti nei passi precedenti, selezionando la casella evidenziata nell'immagine sopra. Cliccando su "Visiona il modulo di adesione" è possibile scaricare in formato PDF un riepilogo dei dati inseriti durante la registrazione online;
- scegliere la modalità di riconoscimento di persona

|                                                                                                    | Niconoscimento di persona                                | 6 in minit reported mean ownline                                                                                                    |
|----------------------------------------------------------------------------------------------------|----------------------------------------------------------|----------------------------------------------------------------------------------------------------|
| gli una modalità di ricono<br>adi finitori<br>Sintegoria un retora                                                                                                    | inflamente per follembleuxenne de visu presen la ande:   |                                                                                                    |
| men is application party six modula if the second                                                                                                    |                                                          |                                                                                                    |
| A second second | Arredo<br>Arredo<br>Arredo<br>Arredo<br>Arredo<br>Arredo | Annual of a second second seco |

*Via A. Avanzi, 1 — 42045 Luzzara (RE) — P. I. 00443430350 Tel. 0522/223838 — Fax 0522/223837 — e-mail: urp@comune.luzzara.re.it* 

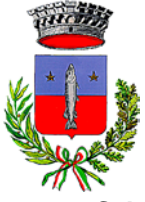

Comune di Luzzara

Provincia di Reggio Emilia

#### Seleziona Comune di Luzzara

| $\overline{\odot}$                                                                                                    |                                                                                                    | Riconoscimento di persona                                 | e si richiede formalmente il rilascio dell'identità digitale<br>di in esso riportali sono veritieri. |
|----------------------------------------------------------------------------------------------------|----------------------------------------------------------------------------------------------------|-----------------------------------------------------------|----------------------------------------------------------------------------------------------------|
| ogli una modalità di ricono                                                                                                    | Sorgil a                                                                                                    | ppuntamento per l'identificazione de visu presso la sede: |                                                                                                    |
| cegili una modalità di riconc<br>quasi finito!     minima la regiditatione scepi una inodalità di isconociment<br>seglere tra la seguenti modalità gratute:<br>Tamile finanziaset: Se possibili tattassi mantansi carta<br>ona contoni potini dilezzata pei inconocimento.<br>Con finan diplate. Ele tra un discolloro di finan diplate e<br>adecione da scancare pe poi riconocimento.<br>Di persona (da vuo) potini acoglere la spotete che i pati<br>imitto uno in corto di attivuacio - Casca qui oppune qui pe<br>Mediante registrazione autiovitale o - tomifico attibute e<br>adecione-mento da advisio - tomifico attibute e<br>adecidene registrazione autiovitale o - tomifico attibute e<br>adecidene registrazione autiovitale o - tomifico attibute e<br>adecidene registrazione autiovitale o - tomifico attibute e<br>adecidene registrazione autiovitale o - tomifico attibute e<br>adecidene registrazione autiovitale o - tomifico attibute e<br>adecidene registrazione autiovitale o - tomifico attibute e<br>adecidene autore autore autore autore autore autore autore<br>adecidene autore autore autore autore autore autore<br>adecidene autore autore autore autore autore autore<br>adecidene autore autore autore autore autore<br>adecidene autore autore autore autore autore<br>adecidene autore autore autore autore autore<br>adecidene autore autore autore autore autore<br>adecidene autore autore autore autore<br>adecidene autore autore autore<br>adecidene autore autore autore<br>adecidene autore autore<br>adecidene autore autore<br>adecidene autore autore<br>adecidene autore<br>adecidene autor | Seleziona un valore<br>Commone di locia Vicentina<br>Commone di agocanto<br>Commone di agocanto<br>Commone di Lagocanto<br>Commone di Lagocanto<br>Commone di Lago<br>Commone di Ladro<br>Commone di Lago<br>Commone di Lago<br>Commone di Lago<br>Commone di Lago<br>Commone di Lago<br>Commone di Lago<br>Commone di Lago<br>Commone di Malabergo<br>Commone di Malabergo<br>Commone di Mananolia<br>Commone di Mananolia<br>Commone di Manano La Panaro - Sportello SUAP<br>Commune di Marano Sul Panaro - Sportello SUAP | Mananakan fan unananandonon ne oon hennen ni defer:       | Pieceboscemento con lagastrazione audie/video                                                        |
| puor songleste la seguente modastà a pagamento<br>Da remoto (Via webcam - a pagamento): Potras songlese la<br>possida une smatphone, un tatate o un Pot, senza doverti ne<br>requisiti melleri necessari per la fua postazione/dopositivo foci<br>uto del riconcesimiento, verificheremo la correttezza del docum<br>ane, nesvera comunicazione di contermo dell'attivazione della                                                                                                    | -Common of Mark Tennile<br>modella di riccoccesimento vie vebuam se<br>are ad uno apontesio. Checa qui per venticare y<br>do 15.00 $\varepsilon$ = IVA)<br>anti che frai caricado.<br>Lua idantità digittale                                                                                                    | Placebookaameento aa reencoto con opersatare              | Picenescenerio con strantiard                                                                        |
|                                                                                                    |                                                                                                    | Piconoscimento con firma digitale                         | Pasonoscimento con CIE                                                                               |

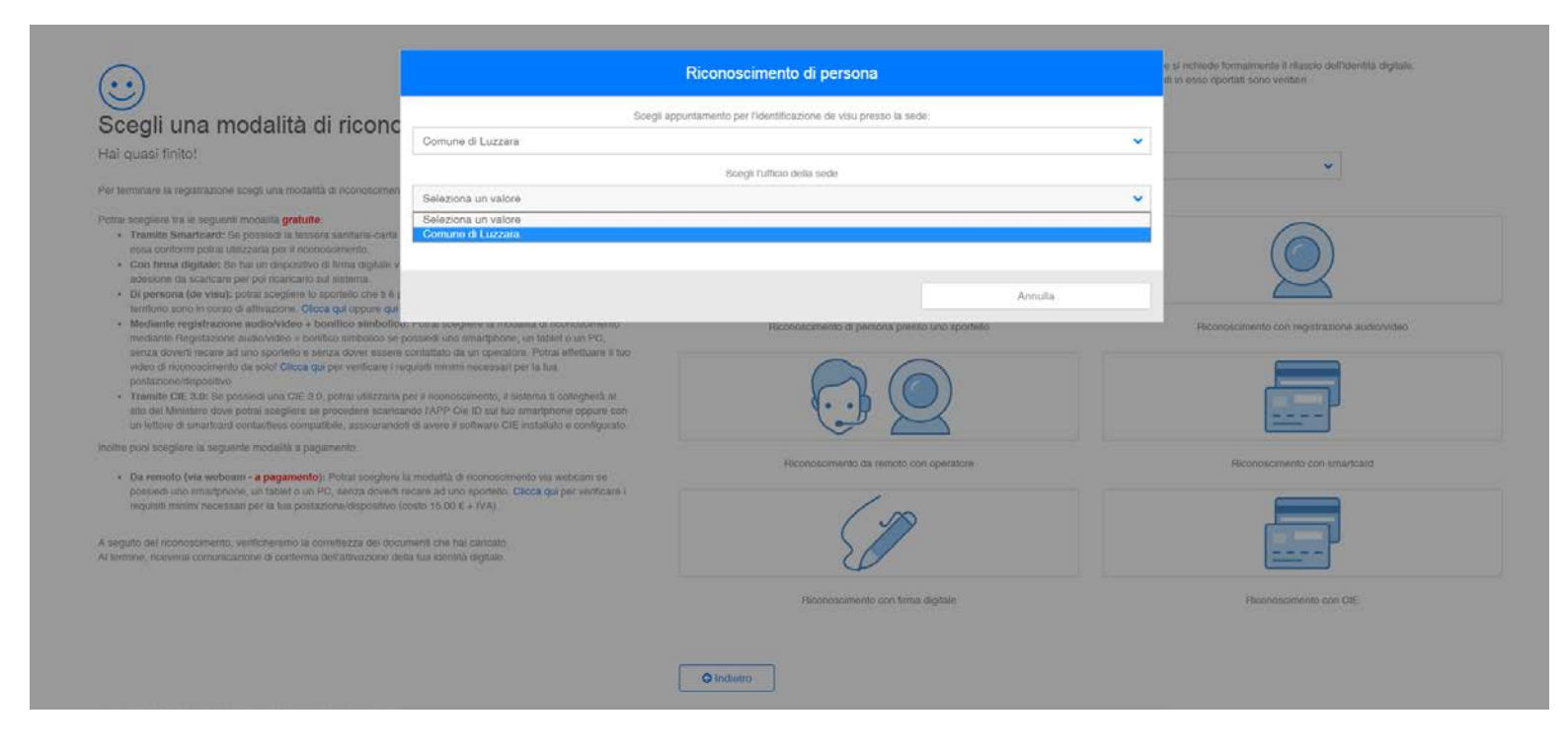

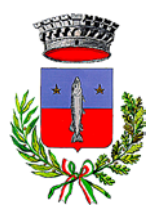

Comune di Luzzara

Provincia di Reggio Emilia

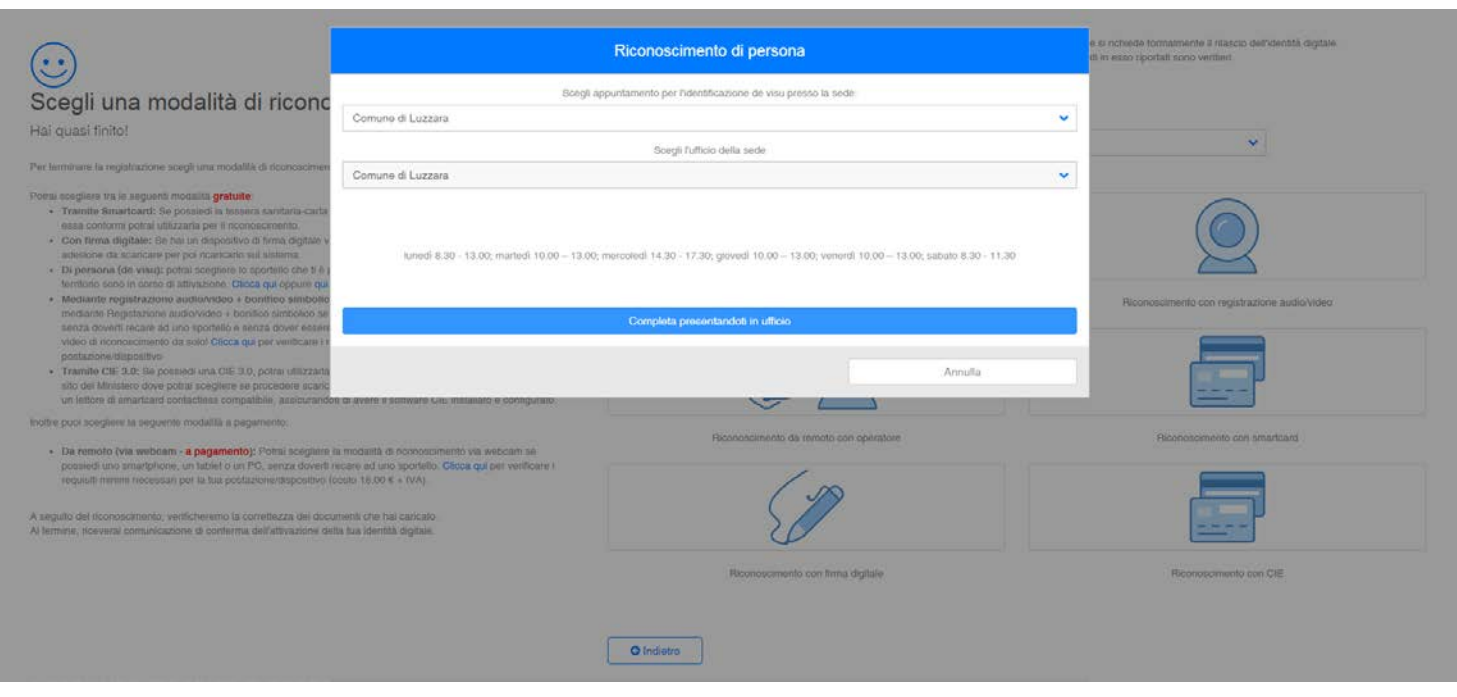

Per concludere la registrazione occorre premere il tasto "Avanti", che si abiliterà solo dopo avere confermato la correttezza dei dati inseriti e scelto la modalità di riconoscimento.

|                                                                                                    | Riconoscimento di persona                | e si richiede formalmente il riancio dell'identità digitale<br>di in esso apertati sono ventieni |
|----------------------------------------------------------------------------------------------------|------------------------------------------|--------------------------------------------------------------------------------------------------|
| Scegli una modalità di riconc<br>Hai quasi finito!                                                                                                    | $\bigcirc$                               | v                                                                                                |
| Per terminale la registrazione sociji una modalită di nooncadman Potral socijiare tra le tegostrazione sociji una modalită di nooncadman Potral socijiare tra le tegosteni modalită gratute  • Tarante simultareat: Se possieni la festera stantaria-carta esea controlmo potra integrataria per el nooncadoremento. • Con flerea digitale: Se hai un dispositive di finno digitale v undenzere de someraze per per mentandor suf selerea. • Di persece (de visio) persone di attivezione. Clican que operare qui • Mediante registrazione audio/video + bonitico simbolio mediante Registrazione audio/video + bonitico simbolio mediante Registrazione socie. | entificazione Richiesta Correttamente    | Reconcecimento con registrazione audiovideo.                                                     |
| sarco develor means ad une sporting is senze development carefulation du un operative. Pedical effektuare in hu-<br>video di naceoscimento da odel Clical qui pre verificare i requisili meanti eccessari por la hua<br>piosi-superstituentificpositirei<br>• Tramite Cli Sub. Es possied una Cli Sub. posta utilizzante per il noonoscimento, il sistema ti solitegnedi ai<br>una dei dei Mandoni devo potenti sceglime se procedene scancascatto (APP Cos IC) al las errantybianos cepare con<br>un lettere di amartearei contractense compatibile, inscanandoli de avene il sobrever. Cli embilitato e configurato                                           |                                          |                                                                                                  |
| <ul> <li>Inotre pool sceptere la seguerna modalità a pagamento:</li> <li>Da remoto (via webcam - a pagamento): Potral scegliere la modalità di inconoscimento via webcam se<br/>possiedi uno amarphone, un tablet o un PO, senza doverti recare ad uno spontello. Oficia gui per verificare i<br/>requisiti minimi necessari per la tua postazione/dispostivo (costo 15.00 4 + IVA).</li> </ul>                                                                                                    | Reconcescimiento da remoto con operatore | Riconoscimento con smartcara                                                                     |
| A seguito dei ficonoscimento, verificheremo la correttezza dei documenti che hal caricato.<br>Al termine, ricevenal comunicazione di conterma dell'attivazione della tos identità digitale.                                                                                                    | Planeascamento con firma stigilate       | Representative on GIE                                                                            |
|                                                                                                    | O Indieto                                |                                                                                                  |

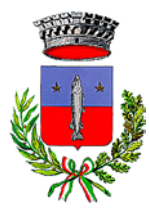

Comune di Luzzara

Provincia di Reggio Emilia

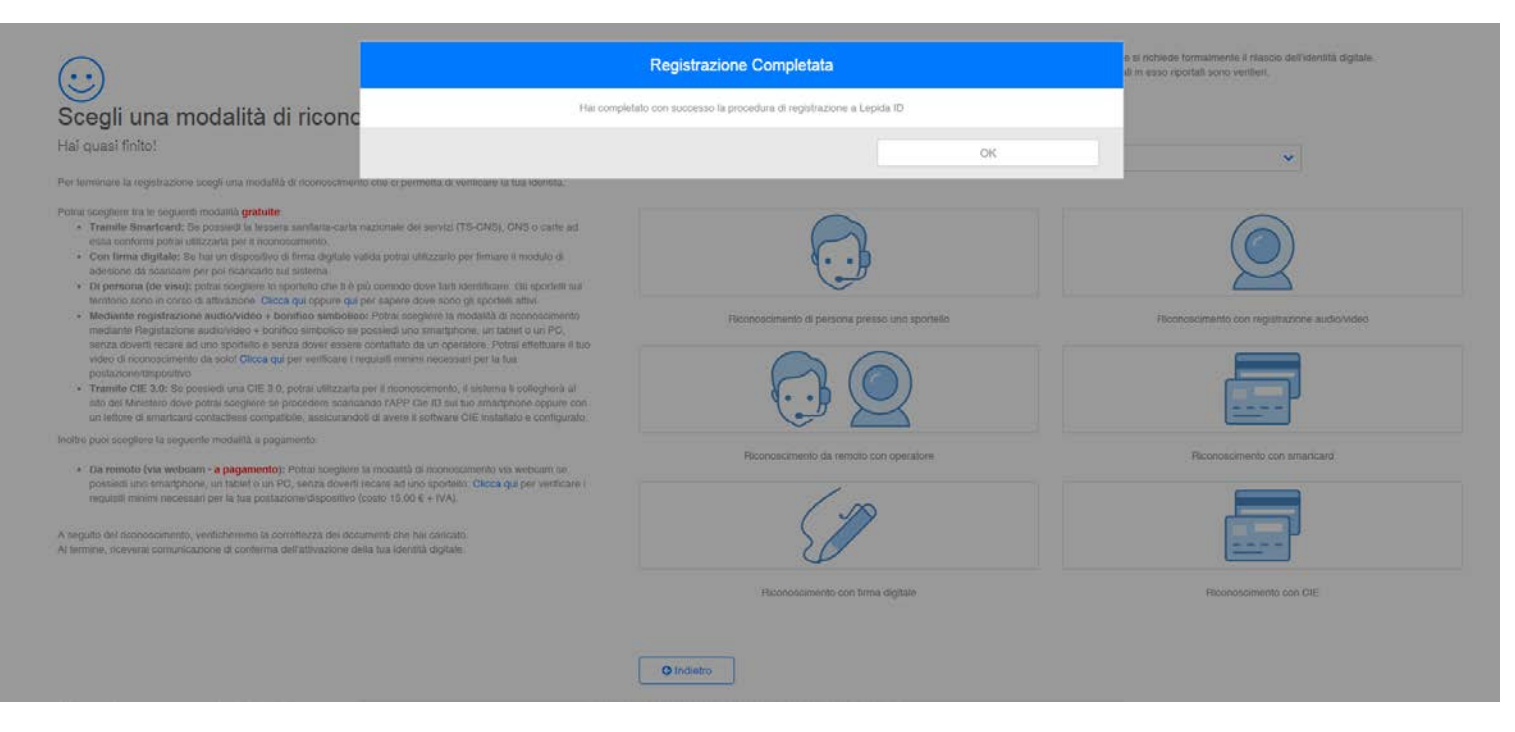

Una volta conclusa la registrazione, all'indirizzo email fornito durante la registrazione arriverà una **email automatica** con oggetto **"Lepida ID - Richiesta di identità digitale"** che conferma che la richiesta dell'identità digitale SPID è stata correttamente inviata al sistema.

Per il riconoscimento di persona, è necessario presentarsi presso lo sportello selezionato con un documento di identità valido (preferibilmente lo stesso utilizzato durante la registrazione);

Non appena l'identità sarà attiva, all'indirizzo email fornito durante la registrazione arriverà una nuova **email automatica** che conferma l'attivazione. L'email di conferma contiene inoltre il **codice identificativo SPID**, un codice composto da lettere e numeri (ad esempio: "LEPI0000012345") che è importante conservare: in caso ci si dimentichi il proprio nome utente (cioè l'indirizzo email utilizzato durante la registrazione), ricordare il proprio codice identificativo <u>SPID</u> è indispensabile per recuperarlo.

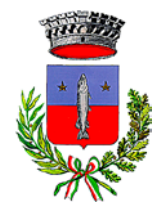

Comune di Luzzara Provincia di Reggio Emilia

## Modifica dei documenti caricati

Nel caso in cui sia stato commesso un errore nell'inserimento dei documenti (ad esempio, la scansione non è leggibile o non include sia il fronte che il retro del documento) è necessario correggerlo perché sia possibile ottenere l'attivazione dell'identità SPID. In particolare, nel caso in cui si sia scelta la modalità di riconoscimento de visu, occorre correggere gli errori prima di recarsi presso lo sportello.

Per farlo, occorre accedere al portale <u>https://id.lepida.it/idm/app/home.jsp</u> inserendo il nome utente e la password scelti durante la registrazione a SPID-LepidaID.

Una volta entrati, nell'area "Dati personali", occorre cliccare su "Modifica documenti caricati".

Si aprirà una finestra che mostra, in sola lettura, le informazioni inserite durante la registrazione (rappresentata nell'immagine seguente). Cliccando sul nome dei file è possibile scaricare le scansioni caricate e visualizzarle.

|                                       | Modifica [ | Documenti               |                        |        |
|---------------------------------------|------------|-------------------------|------------------------|--------|
| □ ressera Sanitaria*                  |            |                         | TesseraSanitaria.pdf 🕹 |        |
| Coricol ILPDF doda tasserio sanittada |            |                         | 😂 Si                   | foglia |
| Documento identità*                   |            |                         | Cartaldentita.pdf 🕹    |        |
| Carta Identita                        |            |                         |                        |        |
| AA1234567                             |            | Comune di Reggio Emilia |                        |        |
| 01/02/2014                            | 首          | 13/03/2025              |                        | 00     |
|                                       |            |                         | sf                     | foglia |
|                                       | Anr        | ulla                    | Conferma               |        |

Per abilitare la modifica di un documento è necessario selezionare la casella corrispondente evidenziata in rosso.

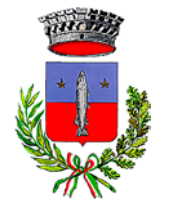

Comune di Luzzara

Provincia di Reggio Emilia

|                                                                  | Modifica I | Documenti                             |                        |
|------------------------------------------------------------------|------------|---------------------------------------|------------------------|
| Tessera Sanitaria*                                               |            |                                       | TesseraSanitaria.pdf 📩 |
|                                                                  |            |                                       | Sfogli                 |
|                                                                  |            |                                       |                        |
| g Documento identità*                                            |            |                                       | Cartaldentita.pdf 🛓    |
| Documento identità*     Carta Identita                           |            |                                       | Cartaldentita.pdf 🕹    |
| Documento identità* Carta Identita AA1234567                     |            | Comune di Reggio Emilia               | Cartaldentita.pdf 🕹    |
| Documento identità*<br>Carta Identita<br>AA1234567<br>01/02/2014 | <b>m</b>   | Comune di Reggio Emilia<br>13/03/2025 | Cartaldentita.pdf 🕹    |

Per caricare una nuova scansione occorre cliccare sul tasto "Sfoglia" del documento da aggiornare (tessera sanitaria o documento di identità), selezionare la scansione corretta e confermare la scelta. È necessario che le **scansioni** dei documenti siano **ben leggibili**, che i **documenti** siano **in corso di validità**, e che per ciascun documento scansionato sia presente sia il **fronte** che il **retro**.

Per compilare in maniera corretta le informazioni richieste ti preghiamo di leggere attentamente la guida disponibile qui: <u>https://id.lepida.it/docs/guida\_alla\_compilazione\_attributi\_documenti.pdf</u>.

Una volta aggiornate le informazioni occorre cliccare su "Conferma" per salvare le modifiche.